## Introduction

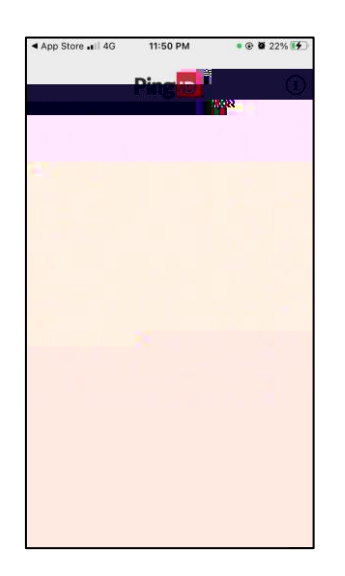

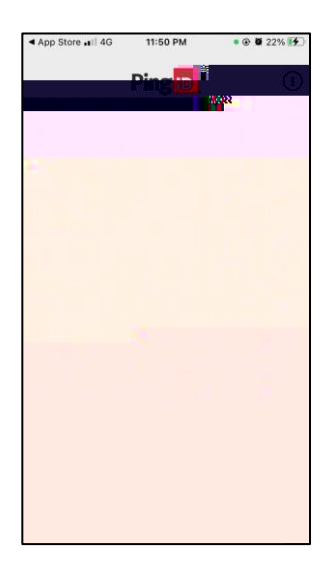

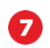

6

Option 2 - Set up MFA on your iOS device using your iOS Device Note: performing a backup and restore does not automatically pair your device with your MFA account. To install the PingID App on a new phone follow these steps:

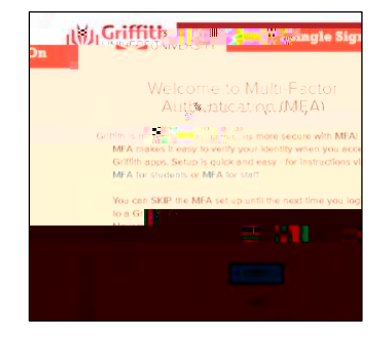

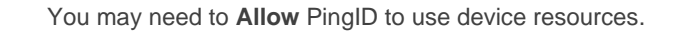

2 Copy Pairing Code from Add a New Device in your web browser and paste into the PingID App, select Pair

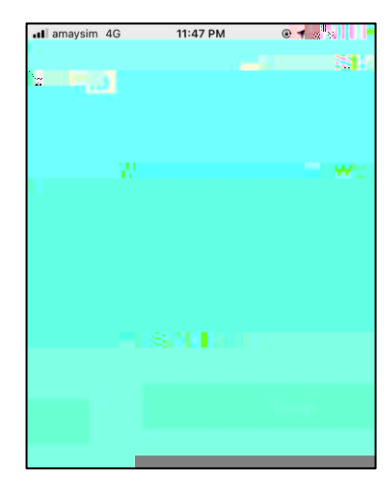

## Next step - set up MFA on a second device

For those times when you cannot access your primary device. How to guides are available on the MFA for students web page www.griffith.edu.au/student-computing/mfa